# Creating a User Account

This page applies to the Enterprise Payment Platform. If you are looking for QuikPay or Commerce Manager, View the <u>QuikPay</u> section.

There are several ways to access the system based on your school's configurations:

**Pass-through authentication or Single Sign On (SSO):** Student information is prefilled; user will still need to create a pin and security questions.

Student Entered: User can access Enterprise directly or via a specific link provided by the school.

## Creating an account through an institution specific link

One way to access the system is via an institution specific link. This link is generally placed on the institution website and directs students to the **Institution Sign In Screen** where they can sign up for a payment plan or manage their account.

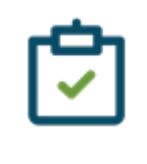

Note

Students may not see this screen after the first visit, depending on how they log back in. The custom text you add to this screen should be directed to new users, not returning users.

#### Step 1: Create a username & password

Assuming the student does not have a user account, click **Create a username & password** on the Institution's Sign In screen.

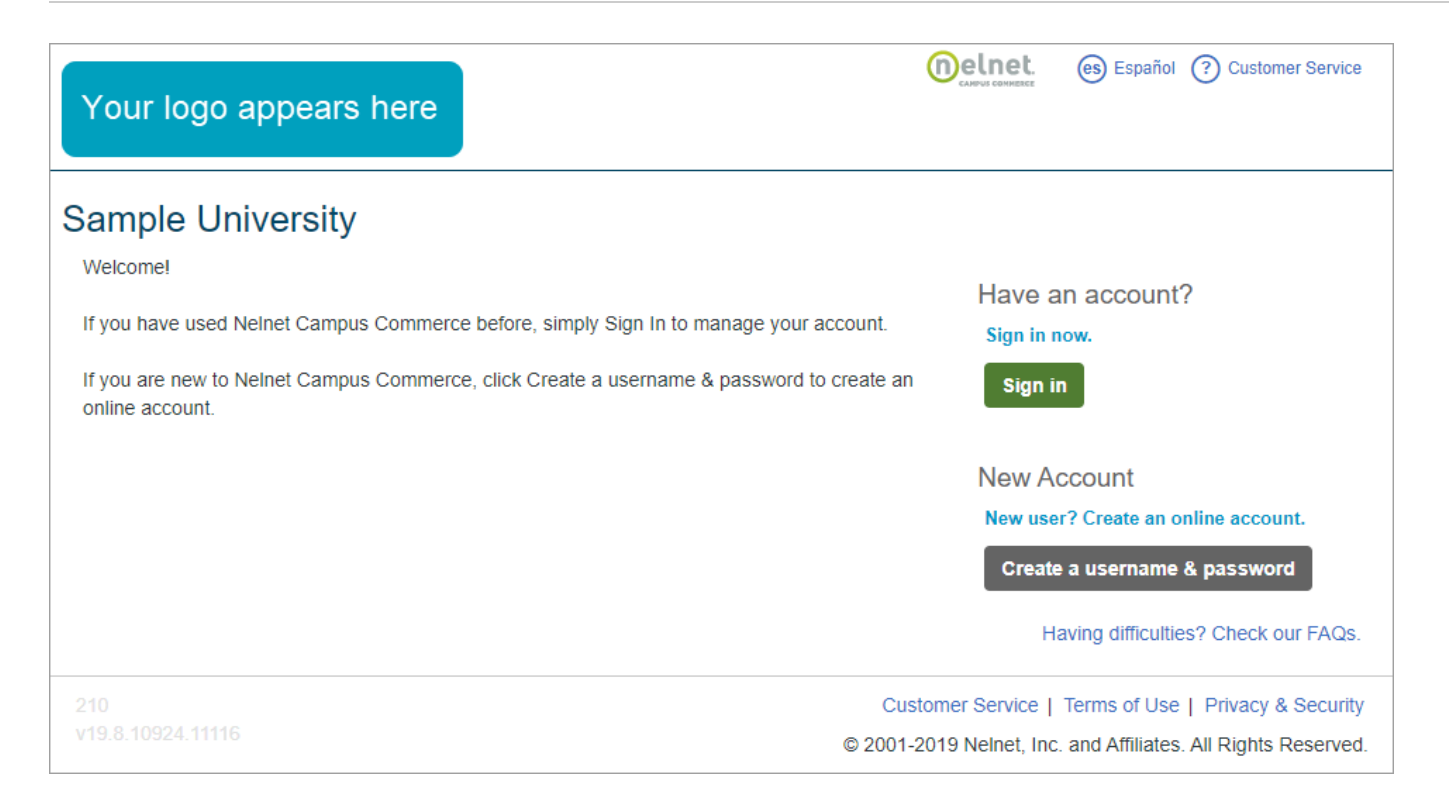

### Step 2: Enter email address

The system will ask for an email address to verify whether a user account already exists.

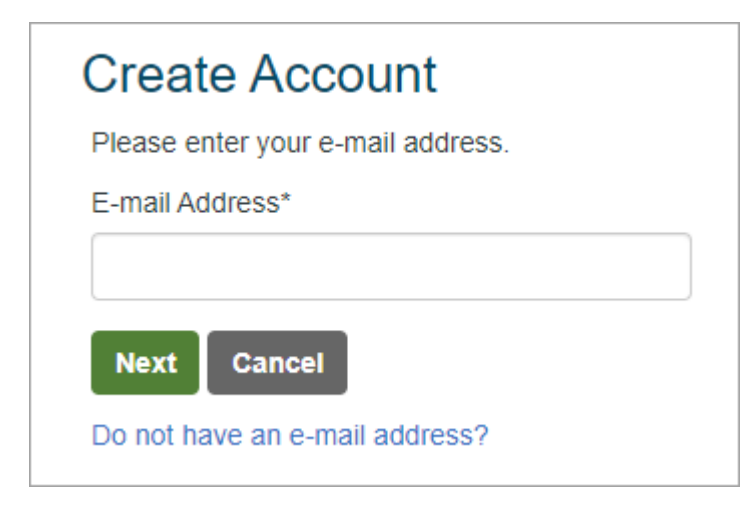

#### Step 3: Click Create a new Nelnet account

If no existing account exists, click Create a new NeInet Account.

<sup>©</sup> Copyright 2020 Nelnet Business Services, Inc.

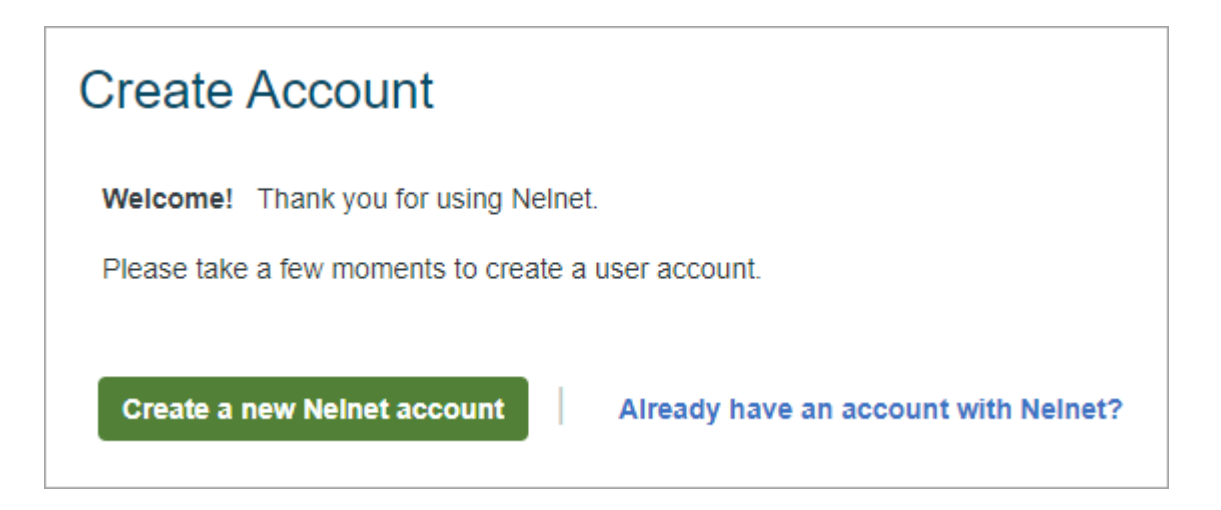

Step 4: Enter demographic information

Complete all of the required fields and click  $\ensuremath{\textit{Next}}.$ 

| ne                                                                                                    |                                                                                 |                                                                                                    |                                                                                                    |  |
|----------------------------------------------------------------------------------------------------|---------------------------------------------------------------------------------|----------------------------------------------------------------------------------------------------|----------------------------------------------------------------------------------------------------|--|
| Prefix                                                                                                    |                                                                                 | None                                                                                                    | •                                                                                                    |  |
| First Namo*                                                                                                    |                                                                                 | None                                                                                                    | •                                                                                                    |  |
| Filst Name"                                                                                                    |                                                                                 |                                                                                                    |                                                                                                    |  |
| Middle Name                                                                                                    |                                                                                 |                                                                                                    |                                                                                                    |  |
| Last Name*                                                                                                    |                                                                                 |                                                                                                    |                                                                                                    |  |
| Suffix                                                                                                    |                                                                                 | None                                                                                                    | •                                                                                                    |  |
| ddress                                                                                                    |                                                                                 |                                                                                                    |                                                                                                    |  |
| Country*                                                                                                    |                                                                                 | United States                                                                                                    | •                                                                                                    |  |
| Address Line 1*                                                                                                    |                                                                                 | Street Address, PO Box, Company Name, c                                                                                                    |                                                                                                    |  |
| Address Line 2                                                                                                    | Address Line 2 Apartment, Suite, Unit, Building, Floor, etc.                    |                                                                                                    |                                                                                                    |  |
| Add another address lin                                                                                                   | е                                                                               |                                                                                                    |                                                                                                    |  |
| City*                                                                                                    |                                                                                 |                                                                                                    |                                                                                                    |  |
| State*                                                                                                    |                                                                                 | Select                                                                                                    | •                                                                                                    |  |
| Zip*                                                                                                    |                                                                                 |                                                                                                    |                                                                                                    |  |
| Time Zone*                                                                                                    |                                                                                 | Central Time                                                                                                    | •                                                                                                    |  |
| -mail                                                                                                    |                                                                                 |                                                                                                    |                                                                                                    |  |
| F-mail 1                                                                                                    |                                                                                 |                                                                                                    | 7                                                                                                    |  |
|                                                                                                    |                                                                                 |                                                                                                    |                                                                                                    |  |
| Add another e-mail add                                                                                                    | ess                                                                             | E-mail correspondence will be sent to all e-ma                                                                                                    | ls provided.                                                                                                    |  |
| hone Numbers                                                                                                    |                                                                                 |                                                                                                    |                                                                                                    |  |
| At least one phone n                                                                                                    | umber is requi                                                                  | ed.                                                                                                    |                                                                                                    |  |
| Daytime Phone                                                                                                    | US                                                                              | ·                                                                                                    | Ext.                                                                                                    |  |
| Evening Phone                                                                                                    | US                                                                              |                                                                                                    | Ext.                                                                                                    |  |
| Mobile Phone                                                                                                    | US                                                                              |                                                                                                    |                                                                                                    |  |
| I certify that I am the<br>Nelnet and its repres<br>telephone or other w<br>understand that stan<br>contact related to yo | subscriber to<br>entatives and<br>ireless device<br>dard message<br>ur account. | he provided cellular or other wireless number.<br>agents to contact me regarding my account at<br>using automatic dialing systems, artificial or pre<br>and data rates may be charged by my service | To stay informed and receive the best service, I authorize<br>any current and future numbers that I provide for my cellular<br>recorded messages, and/or SMS text messages. I<br>provider(s). By clicking 'Next' below, you agree to such |  |

### Step 5: Choose username, password, and security questions

A Nelnet Account consists of:

- Username
- Password
- 4 Digit PIN This PIN will be used for identification if a student has forgotten their password.
- Two Telephone ID Questions These questions are used by Nelnet Campus Commerce student service associates to validate a student's identity when they make inquiries by phone.

| Create Accoun                               | t                      |                                                                   |                        |                                            |  |  |  |  |
|---------------------------------------------|------------------------|-------------------------------------------------------------------|------------------------|--------------------------------------------|--|--|--|--|
| Online Account Profile                      |                        |                                                                   |                        |                                            |  |  |  |  |
| Required fields are marked with a *         |                        |                                                                   |                        |                                            |  |  |  |  |
|                                             |                        |                                                                   |                        |                                            |  |  |  |  |
| Username and Password                       |                        |                                                                   |                        |                                            |  |  |  |  |
| Username*                                   |                        | ✓ Do no                                                           | t include spaces in vo | clude spaces in your password              |  |  |  |  |
|                                             |                        | × Password must c                                                 |                        | contain at least 8 characters              |  |  |  |  |
| Password*                                   |                        | ★ Password must contain at least one letter                       |                        |                                            |  |  |  |  |
| 1 doomond                                   |                        | Password must contain at least one number                         |                        |                                            |  |  |  |  |
| Confirm Password*                           |                        | × Passw                                                           | ord must include at le | east one special character: !@#\$%^&*()_+. |  |  |  |  |
| Commin Password                             |                        | <ul> <li>Password must not have any invalid characters</li> </ul> |                        |                                            |  |  |  |  |
|                                             |                        | <ul> <li>Passw</li> </ul>                                         | ords are case sensit   | ive                                        |  |  |  |  |
|                                             |                        | <ul> <li>Password cannot contain the username</li> </ul>          |                        |                                            |  |  |  |  |
| This information will be us<br>4-Digit PIN* | ed to validate your ic | lentity when making inquirie                                      | s by telephone. Choo   | ose information you will easily remember.  |  |  |  |  |
| Telephone ID Question 1*                    |                        | Select                                                            |                        |                                            |  |  |  |  |
| Question 1 Answer*                          |                        |                                                                   |                        |                                            |  |  |  |  |
| Telephone ID Question 2*                    |                        | Select                                                            |                        |                                            |  |  |  |  |
| Question 2 Answer*                          |                        |                                                                   |                        |                                            |  |  |  |  |
| Submit Back   Cancel                        |                        |                                                                   |                        |                                            |  |  |  |  |